# Navigationssoftware Garantie auf aktuelles Kartenmaterial (kostenlose Aktualisierung)

Wichtige Hinweise

Stand: Oktober 2017

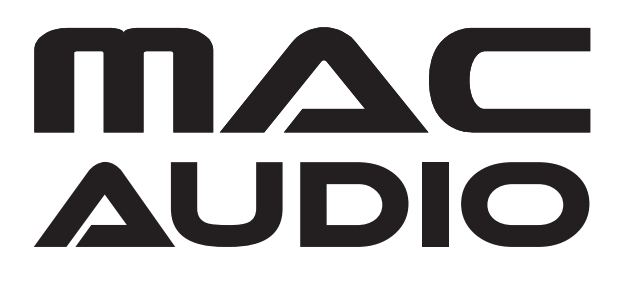

Sie können Ihr Kartenmaterial Innerhalb eines Zeitraums von 30 Tagen nach dem ersten Empfang des GPS-Signals kostenlos aktualisieren.

#### Bitte befolgen Sie dazu diese Schritte:

1. Starten Sie Ihr Navigationssystem, und akzeptieren Sie das Lizenzabkommen (EULA).

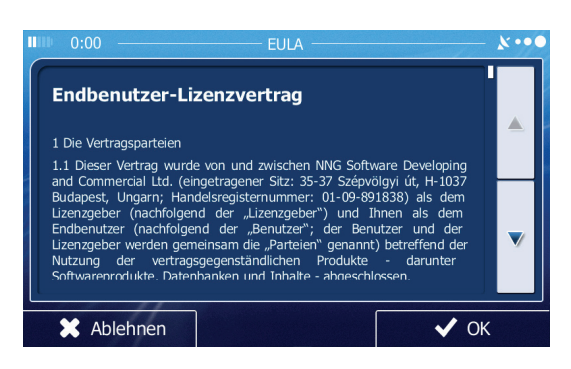

Wählen Sie die Sprache für die Ansagen des Navigationssystems aus.

- · Bestätigen Sie das Zeitformat und die Einstellungen.
- Sie können die Einstellungen später unter Einstellungen/Regional ändern.
- Warten Sie bis zum Empfang des ersten GPS-Signals, und schalten Sie dann das Navigationssystem oder den Receiver aus.
- 2. Registrieren Sie sich auf der Internetseite

Gehen Sie auf die Internetseite <u>www.naviextras.com</u>, erstellen Sie Ihren eigenen Zugang, Ihre Registrierung auf der Internetseite. Klicken Sie dazu auf die Option **Willkommen Gastbenutzer! Anmelden oder registrieren** und dann auf **Registrieren**.

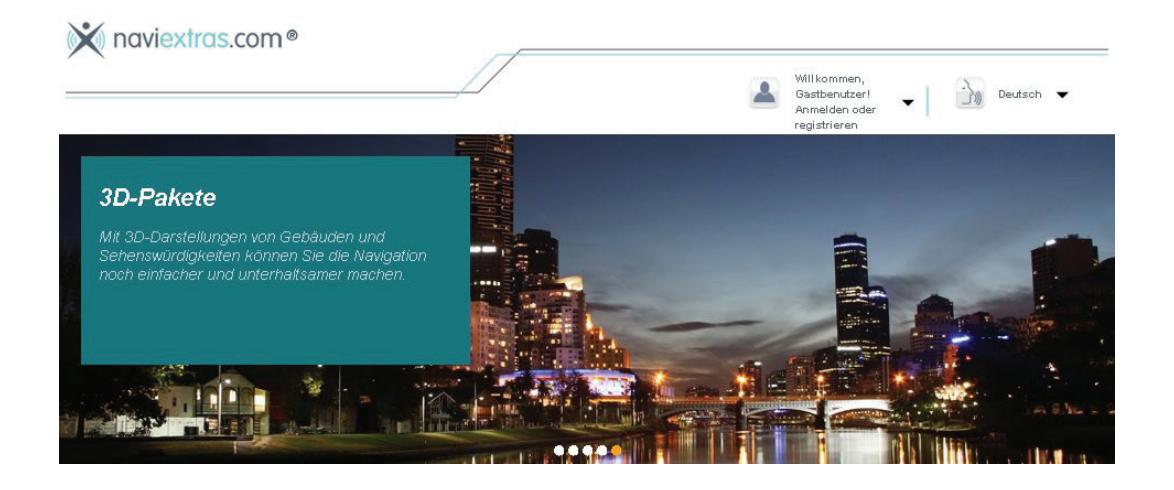

Geben Sie den Markennamen **Mac Audio** ein, und bestätigen Sie den Markennamen. Wählen Sie Ihr Gerät aus der Mac-Audio-Geräteliste aus. Klicken Sie auf **WEITER**, um mit der Registrierung fortzufahren.

| `//                                                           | Sastbenut<br>Anmelden<br>registriere    | en,<br>zer!<br>oder • Deutsch •                                                                           |
|---------------------------------------------------------------|-----------------------------------------|----------------------------------------------------------------------------------------------------|
| GERÄTEAUS<br>Bitte wählen Sie ein Gerät aus, für das Sie Upda | WAHL<br>ates und Extras kaufen möchten. |                                                                                                    |
| ZURUCK                                                        |                                         |                                                                                                    |
| Bitte geben Sie den Markennamen Ihres Gerätes ein.            |                                         | SIE KÖNNEN IHR MODELL NIC<br>FINDEN?                                                                      |
| Mac Audio                                                     |                                         | Wenn Sie Ihr Modell nicht finden<br>können, klicken Sie bitte hier, un<br>weitere Informationen zu erhalt |
| <ul> <li>Audiovos/<u>Mac Audio</u></li> </ul>                 |                                         |                                                                                                    |
| VME 9125 NAV/MAC SD600                                        |                                         |                                                                                                    |
| ▶ MAC500 NAV-SET                                              |                                         |                                                                                                    |
|                                                               |                                         |                                                                                                    |

3. Benutzerkonto erstellen

Geben Sie die Daten ein, und klicken Sie auf BENUTZERKONTO ERSTELLEN.

Sichern Sie den Benutzernamen und das Password zum späteren Einloggen in der Toolbox Software.

4. Download der Naviextras Toolbox Software

Auf der rechten Internetseite von <u>www.naviextras.com</u> sehen Sie SIE HABEN FRAGEN ODER BENÖTIGEN UNTERSTÜTZUNG? Klicken Sie auf PC-TOOL HERUNTERLADEN.

| UPDATES UND EXTRA:                      | STUR           | DOWNLOADS                                                                                                    |
|-----------------------------------------|----------------|----------------------------------------------------------------------------------------------------|
| AUDIOVOX/MAC<br>AUDIO<br>MAC500 NAV-SET | WEITERE GERÄTE | Naviextras Toolbox<br>3.18.5                                                                                                    |
|                                         |                | Unterstützte Platfformen:<br>• Windows 7<br>• Windows 8<br>• Windows 10                                                                                                    |
| 🚱 Karten & me                           | hr 🕨           | Naviestras Toolisox ist ein Windows-<br>Dienstprogramm, über das Sie hr<br>Navigstonsgezit oder hren GPS-fähigen<br>PDA mit hrem PC verbiden können. Sie<br>sehen alle verfügsbaren Updates, können                                                                                                    |
| Guthabenco<br>oder aktivie              | de einlösen 🕨  | X and table of the second second seco |
| Support, Kur                            | ndenservice    | Es dient außerdem dazu, Backups zu<br>erstellen und das System wiederherzuste<br>sowie Inhalte zwischen PC und<br>Naviadionserit zu verschieben und zu                                                                                                    |
| C conduction                            | in Undata      | kopieren.                                                                                                    |

- 5. Klicken Sie auf **DOWNLOAD** zum Herunterladen der Toolbox.
- 6. Installieren Sie die Toolbox auf Ihrem PC.
- Stecken Sie die SD-Karte in den USB/Micro-SD-Karten-Adapter
   Verbinden Sie die Navigationskarte mittels des USB-Adapters mit dem Computer.

8. Die Toolbox liest und verifiziert den Inhalt der Karte und erkennt die Software auf der SD/ Micro-SD-Karte. Der Name des Navigationsgerätes ist auf der oberen linken Seite der Toolbox zu sehen und auch unten links.

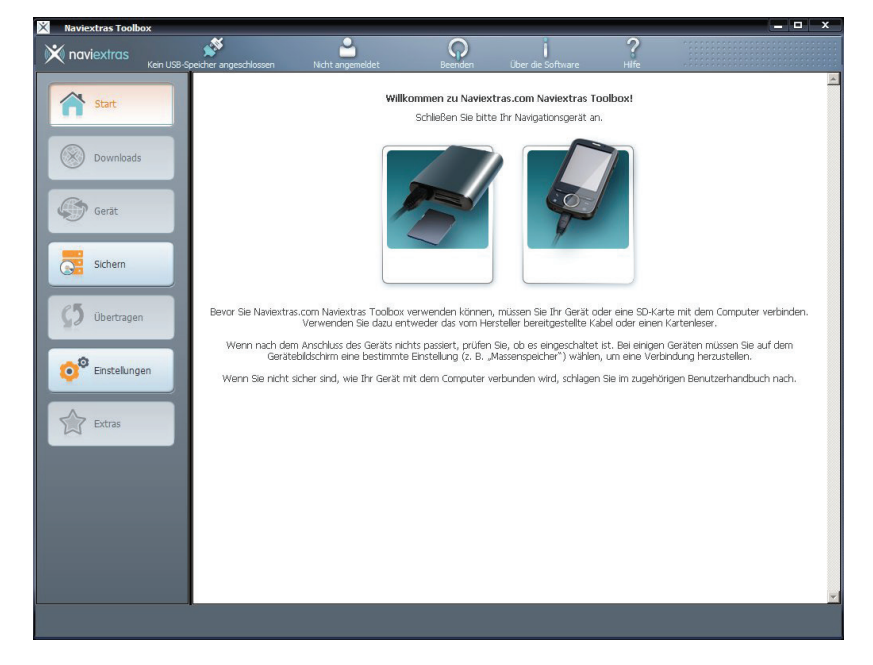

9. Einloggen: Eingabe des Benutzernamens und des Passwords, zur Bestätigung auf **LOGIN** klicken.

| X Naviextras Toolbox                            |                             |                          |                    |                                                                    | _ 🗆 🗙    |
|-------------------------------------------------|-----------------------------|--------------------------|--------------------|--------------------------------------------------------------------|----------|
| Audiovos VME 9725                               | NAV Nicht angemeldet        | Beenden Über die So      | ftware Hilfe       |                                                                    |          |
| Start                                           |                             | Anmeldung bei Naviextras | s.com              |                                                                    | ×        |
|                                                 | Melden Sie sich mit Ihrem I | Benutzernamen und F      | Passwort von Navie | extras.com an.                                                     |          |
| Downloads                                       | Benutzername                | Hans Meyer               |                    |                                                                    |          |
| (Andatar                                        | Passwort                    | •••••                    | <                  | Geben Sie hier Ihr                                                 |          |
| opuaces                                         | Zugangsdaten speichern      |                          | LOGIN 🕑            | Ihr Passwort vergessen<br>haben, klicken Sie bitte<br>auf den Link |          |
| Sichern                                         |                             |                          | NAME OPER DACKW    | "Benutzername oder<br>Passwort vergessen".                         |          |
| (5                                              |                             |                          | WARE ODER PASSIV.  |                                                                    |          |
| Obertragen                                      |                             |                          |                    |                                                                    |          |
| Einstelungen                                    |                             |                          |                    |                                                                    |          |
| Extras                                          |                             |                          |                    |                                                                    |          |
|                                                 |                             |                          |                    |                                                                    |          |
|                                                 |                             |                          |                    |                                                                    |          |
| Mein Navigationsgerät:<br>Audiovox VME 9725 NAV |                             |                          |                    |                                                                    |          |
| SD: 495 MB / 3.7 GB                             |                             |                          |                    |                                                                    |          |
|                                                 |                             |                          |                    |                                                                    | <b>*</b> |
|                                                 |                             |                          |                    | Seite laden                                                        |          |

10. Die Toolbox fragt nach einer Sicherungskopie (Backup) Ihrer Navigationssoftware, klicken Sie auf **Sicherung jetzt erstellen!**, und geben Sie der Sicherungskopie einen Namen.

| X Naviextras Toolbox                            |                                 |                                                                                   |                                                                       |                                                                                |                             | = - ×        |
|-------------------------------------------------|---------------------------------|-----------------------------------------------------------------------------------|-----------------------------------------------------------------------|--------------------------------------------------------------------------------|-----------------------------|--------------|
| 🗙 naviextras                                    | Audiovox VME 9725 NAV           | Hans Meyer                                                                        | Beenden                                                               | Über die Software                                                              | ?<br>Hife                   |              |
| Start                                           |                                 |                                                                                   | Neue, zur Verf                                                        | ügung stehende In                                                              | halte                       |              |
| Downloads                                       |                                 |                                                                                   |                                                                       |                                                                                |                             |              |
| Updates                                         |                                 | Zuerst Sid                                                                        | nerungskopie e                                                        | rstellen                                                                       |                             |              |
| Sichem                                          | Es wird dringe<br>Sicherungskop | nd empfohlen, vor der Inst<br>pie zu erstellen. Wenn Sie<br>Daten vorher zu siche | tallation von neuen I<br>Inhalte oder Softwa<br>ern, geschieht dies a | inhalten bzw. Software-U<br>re installieren/aktualisiere<br>uf eigenes Risiko. | Ipdates eine<br>n, ohne die |              |
| Übertragen                                      |                                 | Möchten Sie jetz                                                                  | t eine Sicherungsko                                                   | pie erstellen?                                                                 |                             |              |
| Einstellungen                                   |                                 |                                                                                   |                                                                       |                                                                                |                             |              |
| Extras                                          | Ja, Bada                        | up erstellen                                                                      | Nein, danke                                                           | Abbrech                                                                        | en                          | Installieren |
| Mein Navigationsgerät:<br>Audiovox VM€ 9725 NAV |                                 |                                                                                   |                                                                       |                                                                                |                             |              |
| SD: 495 MB / 3.7 GB                             |                                 |                                                                                   |                                                                       |                                                                                |                             |              |
|                                                 |                                 |                                                                                   |                                                                       |                                                                                |                             |              |

### WICHTIGER HINWEIS:

Wir empfehlen, unbedingt ein BACKUP der SD-Karte/Micro-SD-Karte zu erstellen, BEVOR Sie mit dem Download des neuen Kartenmaterials beginnen ! Warten Sie, bis das Backup vollständig erstellt ist.

Magnat Audio-Produkte GmbH übernimmt keine Verantwortung für ein fehlerhaftes Update und als Folge die Beschädigung der SD-Karte/Micro-SD-Karte.

## 11. Backup vollständig

Den folgenden Bildschirm sehen Sie, wenn das Update vollständig ist:

| Audiov                                                                 | IOX VME 9125 NAV          | Hans Meyer       | Beenden             | Über die Software  | ?<br>Hife   |                        |
|------------------------------------------------------------------------|---------------------------|------------------|---------------------|--------------------|-------------|------------------------|
| Start                                                                  |                           | Wiederherstell   | en einer Sichert    | ıngskopie für Audi | iovox VME 🤉 | 9125 NAV               |
|                                                                        |                           |                  |                     |                    |             | Sicherung erstellen    |
| Downloads                                                              | Name der Sicherungsk      | copie Datur      | n der Sicherung     | Status             |             |                        |
| Device                                                                 | Mittwoch,_10_Juli_2013_16 | _54_23 Mittwoch, | 10. Juli 2013 16:54 | Abgeschlossen      | Lõs         | ichen Wiederherstellen |
| Sichem                                                                 |                           |                  |                     |                    |             |                        |
| <b>G</b> Ubertragen                                                    |                           |                  |                     |                    |             |                        |
| Einstellungen                                                          |                           |                  |                     |                    |             |                        |
| Extras                                                                 |                           |                  |                     |                    |             |                        |
| Mein Navigationsgerät:<br>Audiovox Wet 9125 NAV<br>SD: 976 MB / 3.7 G8 |                           |                  |                     |                    |             |                        |

12. Update des Kartenmaterials

# A) AUTOMATISCHES UPDATE (empfohlen)

Wählen Sie **Updates** auf der NAVIEXTRAS TOOLBOX. Drücken Sie **Installieren** für ein automatisches Update.

| X Naviextras Toolbox                                                | x                     |                   |                                                      |                                  |            |              |
|---------------------------------------------------------------------|-----------------------|-------------------|------------------------------------------------------|----------------------------------|------------|--------------|
| 🗙 naviextras                                                        | Audiovox VME 9725 NAV | Hans Meyer        | Beenden                                              | Über die Software                | ?<br>Hilfe |              |
| Start                                                               |                       |                   | Neue, zur Verf                                       | ügung stehende Inl               | halte      |              |
| Downloads                                                           |                       |                   |                                                      |                                  |            |              |
| Updates                                                             |                       |                   | Sie haben 2 r                                        | ieue Pakete zu istalleren.       | ė          |              |
| Sichem                                                              |                       |                   | <ul> <li>Fehlerbehe</li> <li>Garantie für</li> </ul> | bungspaket<br>raktueliste Karten |            |              |
| <b>5</b> Übertragen                                                 |                       |                   |                                                      |                                  |            |              |
| <b>O</b> Einstellunger                                              |                       |                   |                                                      |                                  |            |              |
| Extras                                                              |                       |                   |                                                      |                                  |            |              |
|                                                                     |                       | Inhalte verwalten |                                                      |                                  |            | Installieren |
| Mein Navigationsgerä<br>Audiovox VME 9725 N.<br>SD: 495 MB / 3.7 GB | t:<br>AV              |                   |                                                      |                                  |            |              |
|                                                                     |                       |                   |                                                      |                                  |            |              |
|                                                                     |                       |                   |                                                      |                                  |            |              |

# **B) MANUELLE AUSWAHL DER UPDATES**

Um zu prüfen, welche Updates verfügbar sind, drücken Sie **Inhalte verwalten** anstelle von **Installieren**.

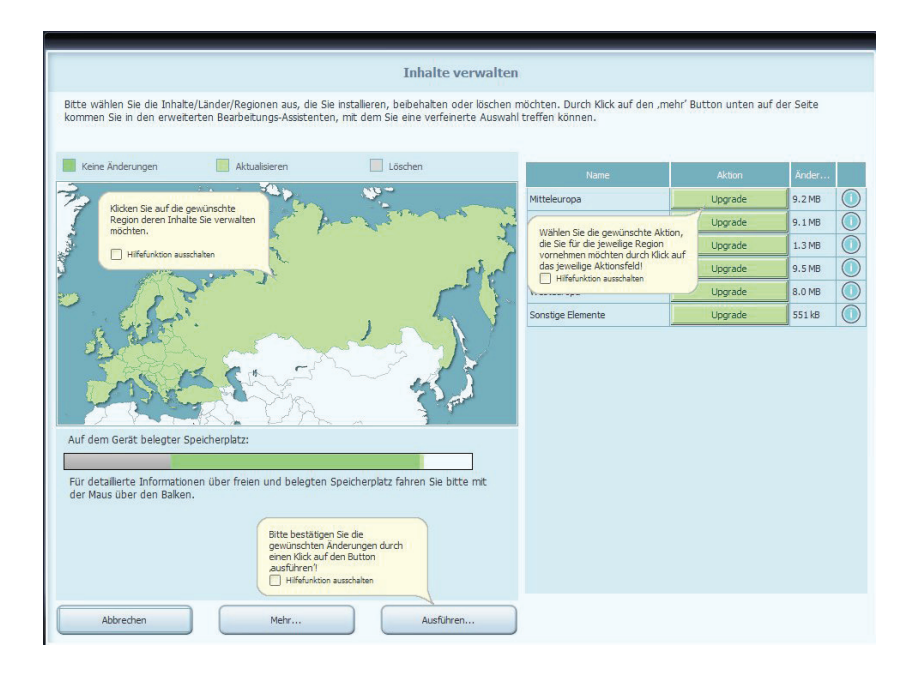

Sie sehen nun eine Weltkarte mit den verfügbaren Updates.

Wählen Sie die gewünschten Updates/Länder aus mit einem Häkchen, und drücken Sie Ausführen.

Die Toolbox beginnt nun mit dem Download des angewählten Kartenmaterials und speichert es auf der SD-Karte.

13. Drücken Sie **Beenden**, um die Toolbox zu beenden.

Für weitere Information bezüglich der Kartengarantie (LMG) und der Updates besuchen Sie bitte die Internet-Seite <u>www.naviextras.com</u>.

# SIE HABEN FRAGEN ODER BENÖTIGEN UNTERSTÜTZUNG?

Interessante Supportthemen:

- AKTUALISIERUNGSLEITFADEN
- WIRD MEIN GERÄTETYP UNTERSTÜTZT?
- PC-TOOL HERUNTERLADEN
- TECHNISCHER SUPPORT

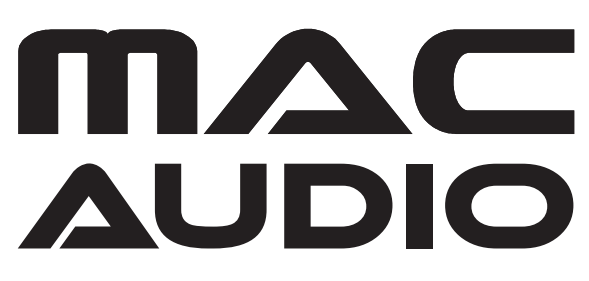

Lise-Meitner-Str. 9 • D-50259 Pulheim • Germany Tel. +49 (0) 2234 807-0 • Fax +49 (0) 2234 807-399 www.mac-audio.de